| Tipo de Processo: |                      | 039.3 - Emissão de Renovação de Certificado de Registro |                                                                                                    |                                                                                                    |              |  |
|-------------------|----------------------|---------------------------------------------------------|----------------------------------------------------------------------------------------------------|----------------------------------------------------------------------------------------------------|--------------|--|
| Etapa             | Área                 | Documentos                                              | Ação                                                                                                    | Observações                                                                                                    | Formato      |  |
| 1                 | PU / Seçao Ambiental | Ficha de Protocolo e<br>Despacho                        | Cadastra Processo no SIPAC, em seu conteúdo cadastra o documento<br>"Ficha de Protocolo e Despacho" e o assina.                     |                                                                                                    | nato-digital |  |
| 2                 | PU / Seçao Ambiental | Requerimento de<br>Renovação Certificado de<br>Registro | Cadastra "Requerimento de Renovação de Certificado de Registro",<br>indicando a assinatura do Reitor.                               | Necessário citar a Portaria<br>de regulamentação do<br>Exército Brasileiro no<br>conteúdo do<br>requerimento.              | nato-digital |  |
| 3                 | PU / Seçao Ambiental | Comprovante                                             | Insere "Comprovante" no processo com o extrato (PDF) da Lei de criação e o Estatuto da UFABC e o assina.                            | Compilar os documentos<br>em um único PDF.                                                                                 | PDF          |  |
| 4                 | PU / Seçao Ambiental | Comprovante                                             | Insere "Comprovante" no processo e o assina.                                                                                        | Assunto detalhado:<br>Comprovante de inscrição<br>e de situação cadastral -<br>Secretaria da Receita<br>Federal do Brasil. | PDF          |  |
| 5                 | PU / Seçao Ambiental | Comprovante                                             | Insere "Comprovante" no processo com um compilado (PDF)<br>contendo as portarias de nomeação do Reitor e Vice-Reitor e o<br>assina. | Assunto detalhado:<br>Publicação (DOU) da<br>nomeação do Reitor e<br>Vice-Reitor.                                          | PDF          |  |
| 6                 | PU / Seçao Ambiental | Declaração                                              | Cadastra "Declaração" no processo e indica a assinatura do Reitor.                                                                  | Assunto detalhado:<br>Declaração própria de<br>endereço da UFABC.                                                          | nato-digital |  |

| 7  | PU / Seçao Ambiental | Declaração  | Cadastra "Declaração" no processo e indica a assinatura do Reitor.          | Assunto detalhado:<br>Declaração de não estar<br>respondendo a inquérito<br>policial ou processo<br>criminal - Reitor.      | nato-digital |
|----|----------------------|-------------|-----------------------------------------------------------------------------|----------------------------------------------------------------------------------------------------|--------------|
| 8  | PU / Seçao Ambiental | Declaração  | Cadastra "Declaração" no processo e indica a assinatura do Vice-<br>Reitor. | Assunto detalhado:<br>Declaração de não estar<br>respondendo a inquérito<br>policial ou processo<br>criminal - Vice-Reitor. | nato-digital |
| 9  | PU / Seçao Ambiental | Declaração  | Cadastra "Declaração" no processo e indica a assinatura do Reitor.          | Assunto detalhado:<br>Declaração de Isenção de<br>Tributos.                                                                 | nato-digital |
| 10 | PU / Seçao Ambiental | Comprovante | Insere "Comprovante" no processo e o assina.                                | Assunto detalhado:<br>Certidão da Justiça<br>Federal - Reitor.                                                              | PDF          |
| 11 | PU / Seçao Ambiental | Comprovante | Insere "Comprovante" no processo e o assina.                                | Assunto detalhado:<br>Certidão da Justiça<br>Federal - Vice-Reitor.                                                         | PDF          |
| 12 | PU / Seçao Ambiental | Comprovante | Insere "Comprovante" no processo e o assina.                                | Assunto detalhado:<br>Certidão da Justiça<br>Estadual - Reitor.                                                             | PDF          |
| 13 | PU / Seçao Ambiental | Comprovante | Insere "Comprovante" no processo e o assina.                                | Assunto detalhado:<br>Certidão da Justiça<br>Estadual - Vice-Reitor.                                                        | PDF          |
| 14 | PU / Seçao Ambiental | Comprovante | Insere "Comprovante" no processo e o assina.                                | Assunto detalhado:<br>Certidão da Justiça Militar<br>- Reitor.                                                              | PDF          |
| 15 | PU / Seçao Ambiental | Comprovante | Insere "Comprovante" no processo e o assina.                                | Assunto detalhado:<br>Certidão da Justiça Militar<br>- Vice-Reitor.                                                         | PDF          |

| 16 | PU / Seçao Ambiental | Comprovante | Insere "Comprovante" no processo e o assina.                                                    | Assunto detalhado:<br>Certidão da Justiça<br>Eleitoral - Reitor.         | PDF          |
|----|----------------------|-------------|-------------------------------------------------------------------------------------------------|--------------------------------------------------------------------------|--------------|
| 17 | PU / Seçao Ambiental | Comprovante | Insere "Comprovante" no processo e o assina.                                                    | Assunto detalhado:<br>Certidão da Justiça<br>Eleitoral - Vice-Reitor.    | PDF          |
| 18 | PU / Seçao Ambiental | Procuração  | Cadastra "Procuração" no processo e indica a assinatura do Reitor.                              |                                                                          | nato-digital |
| 19 | PU / Seçao Ambiental | Comprovante | Insere "Comprovante" no processo com extrato (PDF) do Certificado anterior e o assina.          | Assunto detalhado:<br>Certificado de Registro do<br>Exército Brasileiro. | PDF          |
| 20 | PU / Seçao Ambiental | Comprovante | Insere a "Ficha de Protocolo e Despacho" com o "protocolo"<br>digitalizado e o assina.          | Assunto detalhado: Ficha<br>de Protocolo e Despacho<br>com protocolo     | PDF          |
|    |                      |             | A etapa abaixo ocorre após o recebimento do Certificado.                                        |                                                                          |              |
| 21 | PU / Seçao Ambiental | Comprovante | Insere "Comprovante" no processo com o extrato (PDF) do<br>Certificado digitalizado e o assina. | Assunto detalhado:<br>Certificado de Registro do<br>Exército Brasileiro. | PDF          |